# HƯỚNG DẪN THANH TOÁN TRỰC TUYẾN BẰNG THỂ ATM NỘI ĐỊA CỦA VIETINBANK

### <u>A/ KÍCH HOẠT CHỨC NĂNG THANH TOÁN TRỰC TRUYÊN:</u>

Đăng ký sử dụng **Dịch vụ thanh toán trực tuyến** tại quầy giao dịch của Vietinbank hoặc đăng ký trực tuyến tại <u>https://vietinbank.vn/epayment/onlineregist</u>

# B/ HƯỚNG DẪN THANH TOÁN TRỰC TUYẾN:

#### Bước 1: Chọn hàng hóa/ dịch vụ và chọn thanh toán bằng thẻ nội địa Vietinbank:

Chọn hàng hóa/ dịch vụ cần mua, hoàn thành đơn đặt hàng, sau đó chọn thanh toán với **Thẻ ATM nội địa**. Tiếp đó, chọn biểu tượng Vietinbank.

|            | Vietcombank 🛇 | VietinBank | BIDV       | ODONGA Bank | TECHCOMBANK     | <b>HD</b> Bank | <b>V</b> TPBank | ЖВ         |
|------------|---------------|------------|------------|-------------|-----------------|----------------|-----------------|------------|
| VIB*       |               | MARITIME   | S EXIMBANK | MSHB        | <b>∛</b> VPBank | ASBANK         | Sacombank       | MAM A BANK |
| OCEAN BANK | 🛞 SeABank     |            |            |             | SCB             |                |                 |            |

#### Bước 2: Nhập thông tin thể

Số thẻ: bao gồm toàn bộ dãy số in nổi trên mặt thẻ ( không có khoảng trống)

Ngày phát hành: tháng/ năm phát hành thẻ, được in nổi trên mặt thẻ

Tên in trên thẻ: Tên in nổi trên mặt thẻ

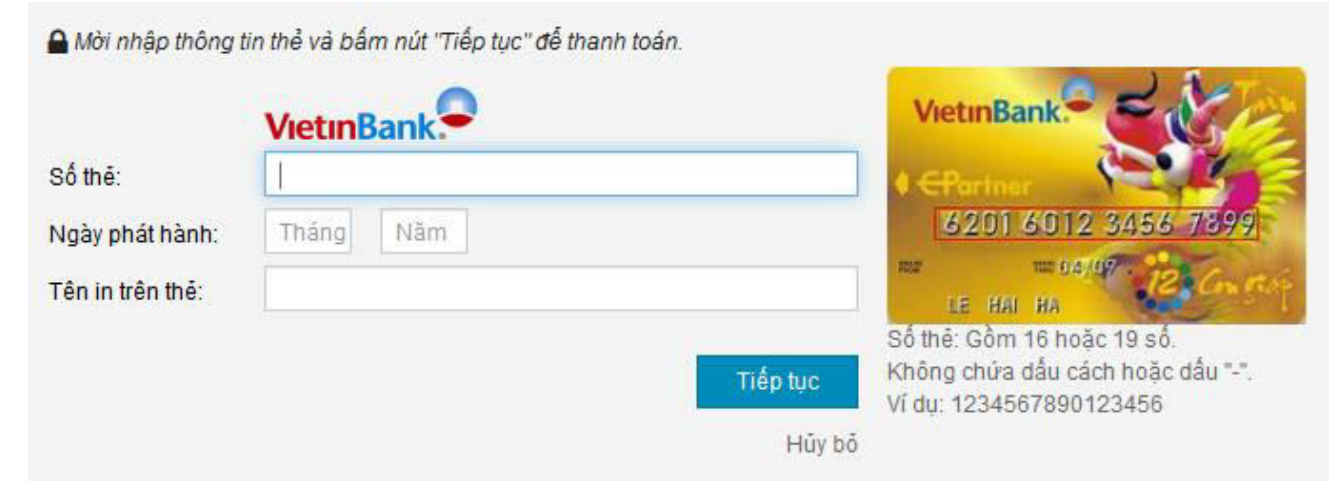

Nhấn "Tiếp tục" để thực hiện thanh toán.

Thông tin nhập yêu cầu chính xác và số dư tài khoản đủ để thanh toán.

#### Bước 3: Xác nhận thanh toán tại Vietinbank:

Nhập Chuỗi ký tự được yêu cầu.

Kích chọn "Tôi chấp nhận tất cả điều khoản thanh toán của Vietinbank".

## Nhấn **OK** để tiếp tục

| Đơn vị chấp nhận thanh toán                              | OneBill.vn                                                  |   |
|----------------------------------------------------------|-------------------------------------------------------------|---|
| Số tiền thanh toán                                       | 1,000.00 VND                                                |   |
| Số tiền phí                                              | 0.00 VND                                                    |   |
| Số thẻ                                                   | 6201600669028319                                            |   |
| Nhập chuỗi sau*                                          | YPW74                                                       |   |
|                                                          | Thử một ảnh khác                                            |   |
|                                                          |                                                             |   |
| ÈU KHOẢN THANH TOÁN                                      |                                                             |   |
| ĐIỀU KHOẢN, ĐIỀU KIỆN SỬ I<br>Cảm ơn ban đã sử dụng dịch | DỤNG DỊCH VỤ THANH TOÁN TRỰC TUYẾN CỦA VIETINBANK           | ^ |
| Điều 1. Quyền và trách nhiên                             | n của khách hàng sử dụng dịch vụ thanh toán trực tuyến      |   |
| 1.1 Quyền của Khách hàng                                 | sử dụng dịch vụ thanh toán trực tuyến                       |   |
| - Được hướng dẫn sử dụng<br>dụng dịch vụ này.            | g dịch vụ Thanh toán trực tuyến và cấp mật khẩu để sử       |   |
| - Được đăng ký thay đổi mậ<br>khác do VietinBank cung cá | ìt khẩu, đăng ký sử dụng thêm các dịch vụ thanh toán<br>ắp. |   |
|                                                          |                                                             |   |

#### Bước 4: Xác thực chủ thẻ bằng OTP (OneTime Password)

Vietinbank sẽ gửi cho bạn mã xác thực OTP qua SMS về số điện thoại di động mà bạn đã đăng ký. Mã OTP là mật khẩu sử dụng 01 lần tương ứng với mỗi giao dịch thanh toán Nhập mật khẩu OTP nhận được và nhấn "Thanh toán" để xác thực giao dịch.

OK

#### XÁC NHẬN THANH TOÁN TẠI VIETINBANK

| lơn vị châp nhận thanh toán | OneBill.vn       |
|-----------------------------|------------------|
| ố tiền thanh toán           | 1,000.00 VND     |
| Số tiền phí                 | 0.00 VND         |
| Số thẻ                      | 6201600669028319 |
| Mã giao dịch                | 3252             |
| Mật khẩu OTP*               |                  |

Thanh toán

# Bước 5: Nhận kết quả giao dịch

Bạn sẽ được quay về website của Đơn vị chấp nhận thẻ để nhận thông báo kết quả giao dịch (giao dịch thành công hoặc không thành công).